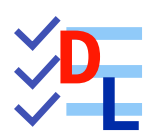

TP 6-1

FreeCAD 1.0.0 - 28/01/2025 - 😩

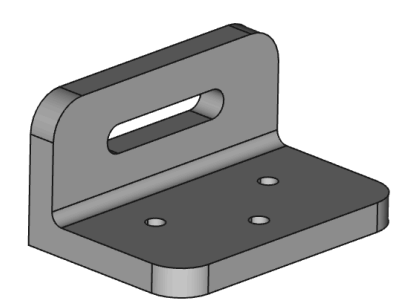

| Auteur(s) : | mél : dominique.lachiver @ lachiver.fr<br>web : https://lachiver.fr/   |
|-------------|------------------------------------------------------------------------|
|             | Extrait du Parcours guidé FreeCAD : version web 🌐 - version papier 🔂 - |
|             | Réalisé avec Scenari Dokiel 😵 ;                                        |
| Licence :   |                                                                        |

Nous allons ajouter des bords arrondis, des congés, à un modèle existant :

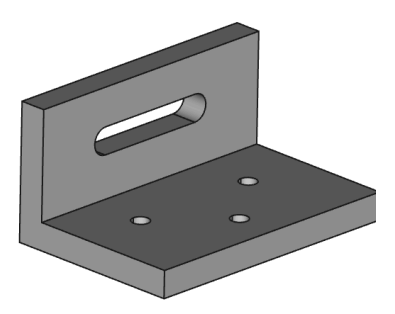

Modèle version initiale

## 🎸 Objectifs

- Utiliser la commande Congé $^{W}$  🌍 ;
- Utiliser le style de présentation<sup>W</sup> filaire  $\bigotimes$  ;

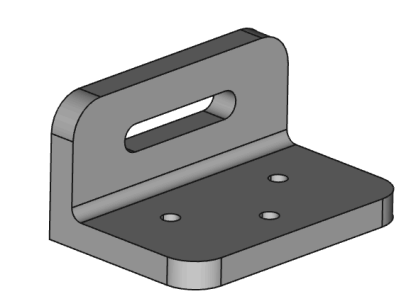

Modèle version finale

## 😑 Tâches à réaliser

- Télécharger le fichier 🔂 TP6-1-initial.FCStd sur votre ordinateur et l'ouvrir dans FreeCAD ;
- Enregistrer le document sous le nom 🕞 TP6-1 ;
- Basculer en affichage filaire à l'aide de la commande Affichage → Style de représentation →
  Filaire ou du raccourci clavier V puis 3 du clavier alphanumérique ;
- Sélectionner les 4 arêtes ci-dessous et ajouter un congé 🌈 de rayon 15 mm ;

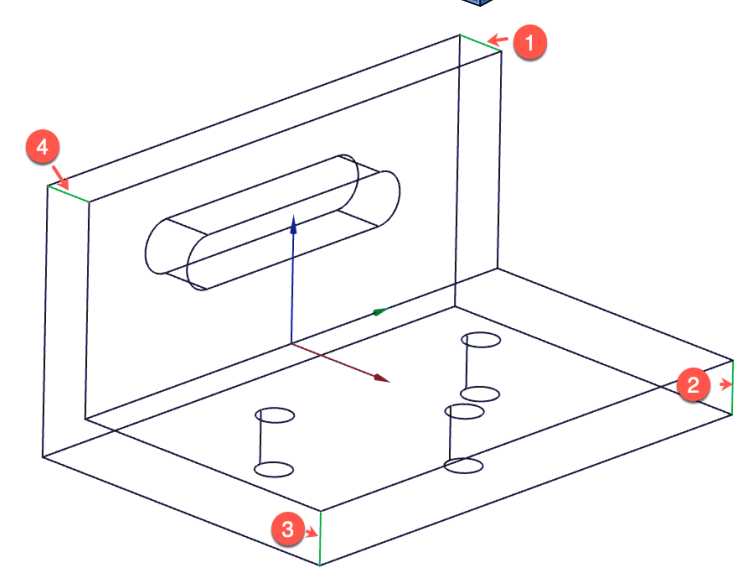

Sélectionner l'arête ci-dessous et ajouter un congé a de 5 mm ;

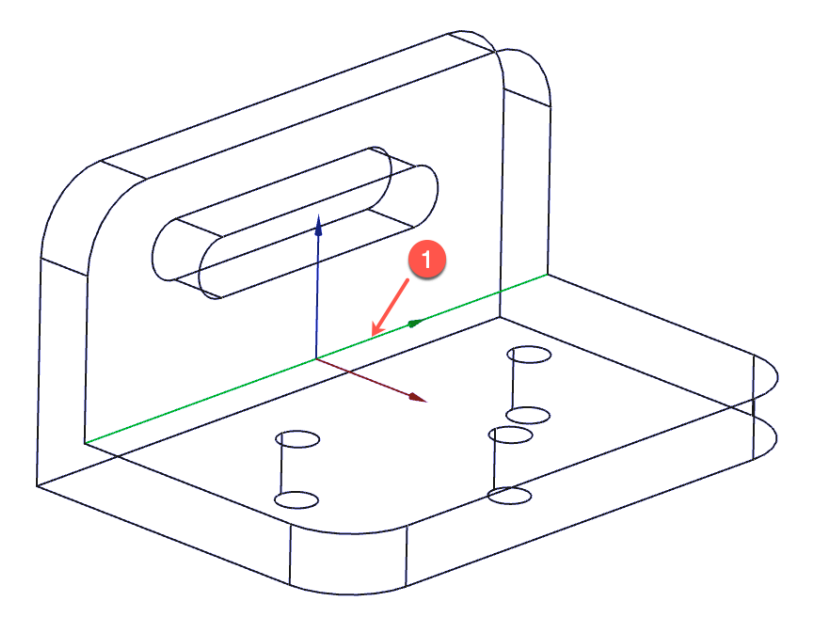

Revenir en style de présentation filaire ombré (touche V puis 7 du clavier alphanumérique);

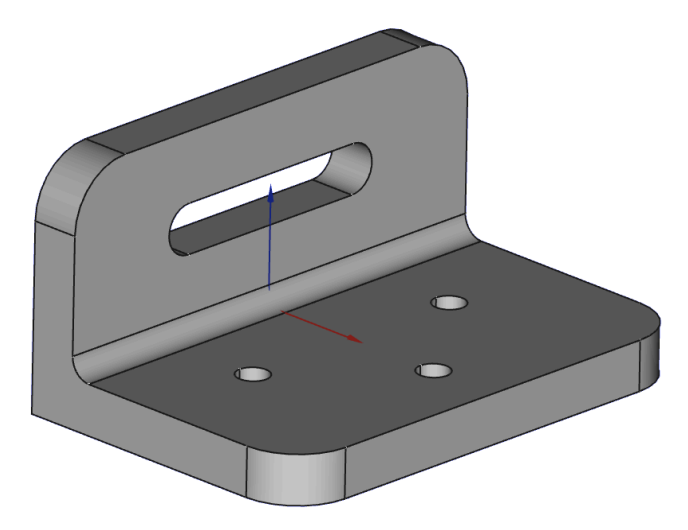

## Q Aide :

Pour sélectionner plusieurs arêtes en même temps, appuyer sur la touche CTRL (CMD) sous
 (CMD) sous

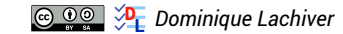

TP 6-1